## RUNNING OPTINET FLEX VIA MICROSOFT REMOTE DESKTOP APP (APPLE DEVICES)

Follow the steps below setup the FLEX training server access on your Apple device:

1. Search the app store for 'Microsoft Remote Desktop' and download the app to your device.

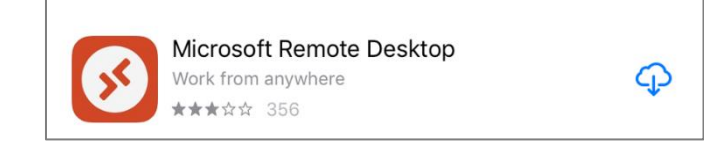

2. Open the app on your device and click /tap the '+' button in the top right corner.

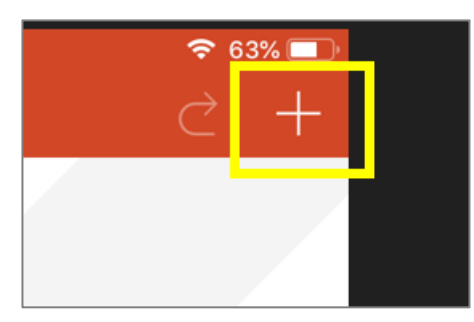

3. When the 'Add New' window appears click / tap 'Remote Resources'

| Cancel           | Add New |   |  |
|------------------|---------|---|--|
|                  |         |   |  |
| Desktop          |         | > |  |
| Remote Resources |         | > |  |
|                  |         |   |  |

4. When the 'Remote Resources' window opens click / tap 'Email address or web feed URL'

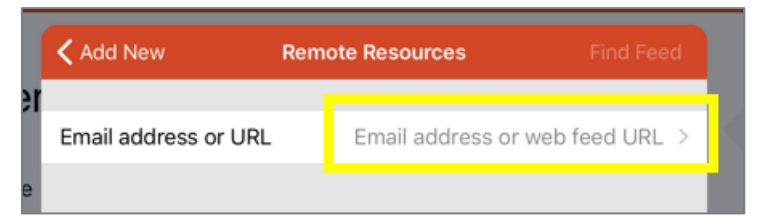

5. Enter the email address 'optinetdemo@hostedflex.net' and click / tap 'Done'.

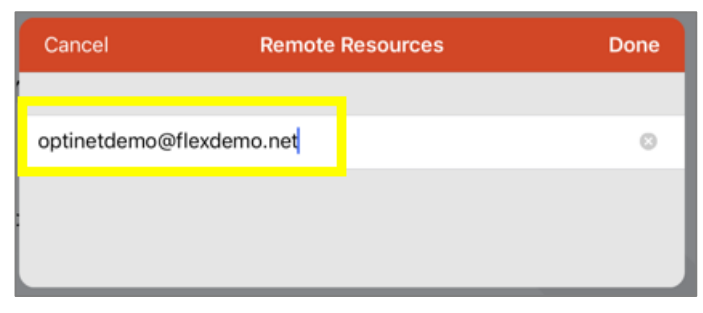

## RUNNING OPTINET FLEX VIA MICROSOFT REMOTE DESKTOP APP (APPLE DEVICES)

6. In the next window click / tap 'Find Feed'

| < Add New            | Remote Resources | Find Feed     |
|----------------------|------------------|---------------|
| Email address or URL | optinetdemo@hos  | tedflex.net > |
|                      |                  |               |

7. Next, click / tap 'Add User Account'.

| Remote Resources | User Accounts |   |
|------------------|---------------|---|
| Add User Account |               | > |

8. Enter the 'Username & Password' that were emailed to you and click / tap 'Save'

| <b>く</b> User Accounts | Add User Account     | Save |
|------------------------|----------------------|------|
| ſ                      |                      |      |
| Username               | flex\optinetdemo0007 |      |
| Password               | •••••                | 8    |

9. Now click / tap 'Find Feed' again to discover the remote FLEX feed.

| 🗸 Add New            | Remote Resources | Find Feed    |
|----------------------|------------------|--------------|
|                      |                  |              |
| Email address or URL | optinetdemo@host | edflex.net > |

10. When the resource feed URL appears, click / tap 'Subscribe'.

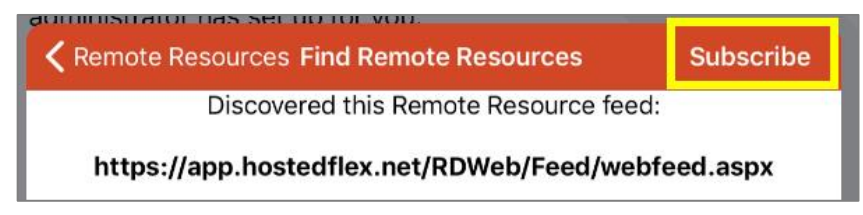

11. Once the feed has been added you will see an icon appear labelled 'FLEX – Optinet Training'.

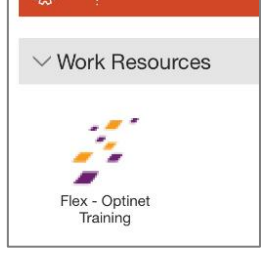

## RUNNING OPTINET FLEX VIA MICROSOFT REMOTE DESKTOP APP (APPLE DEVICES)

12. Double click / tap the icon to run **FLEX** 

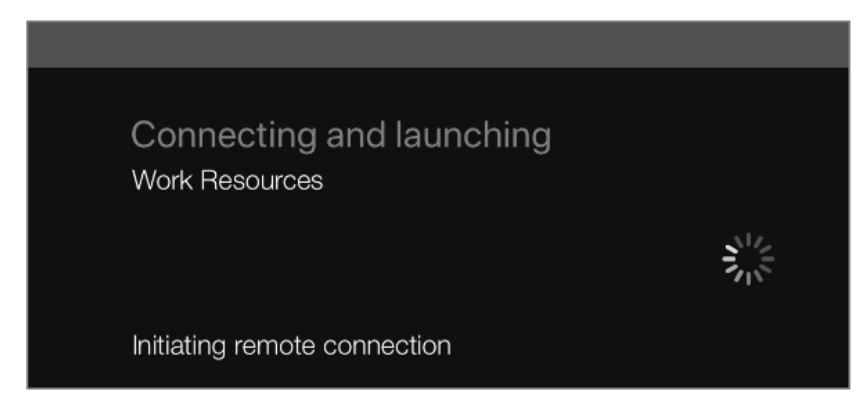

13. If the security window below appears, select the option 'Don't ask me for connection to this computer again.' and then click / tap 'Accept'.

| Reject                                              | Accept                      |
|-----------------------------------------------------|-----------------------------|
|                                                     |                             |
| *.hostedflex.net                                    | Not Verified                |
| Client Authentication                               | Expires 05/27/2023 00:59:59 |
| More Details                                        | >                           |
|                                                     |                             |
| Don't ask me for connection to this computer again. |                             |
|                                                     |                             |

14. When presented with the login window, enter the '**Staff ID**' & '**PIN**' details that were emailed to you.

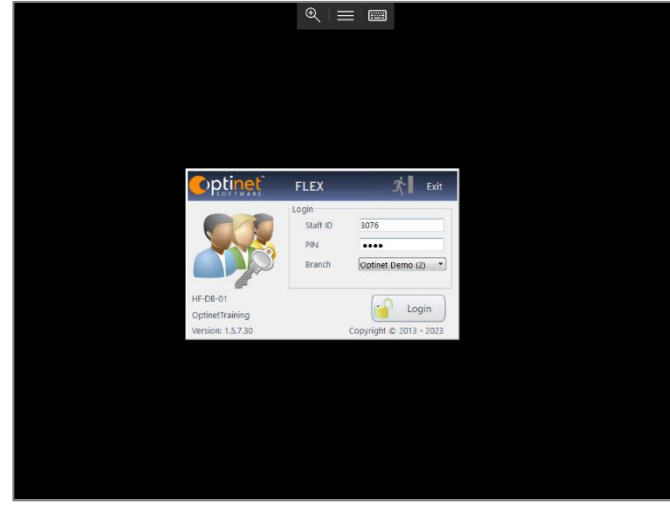

## **Device Resolution**

Depending on your device the resolution may be too low or too high so FLEX may not appear as you expect. There are options within the Remote Desktop App (*Settings->Display*) to change the device resolution.

FLEX needs a minimum resolution of 1360 x 768.